## 令和7年度

## 子宮頸がん検診・骨粗しょう症検診のお知らせ

# 完全予約制です。希望者はお申し込みください!!

子宮頸がんは、子宮の入り口にできるがんで、検診で見つかることが多く、早期に発見されれば、 ほぼ完治します。30歳代~40歳代で多くみられますが、最近は20歳代の若い年代での増加が目立 っています。20歳以上の女性は、自分自身の健康管理のため、ぜひ子宮頸がん検診を受けましょう。 30歳以上の女性は、骨粗しょう症検診も受診できます。

1. 検診日程 ※時間を区切って予約を取ります。

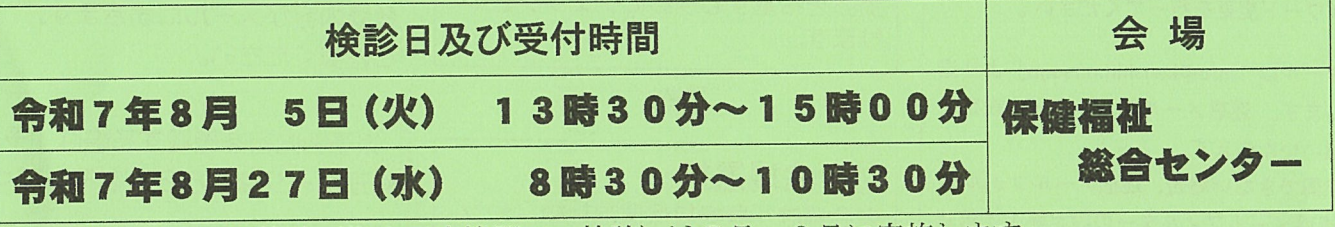

\*子宮頸がん個別検診(指定医療機関での検診)は7月~2月に実施します。 集団検診を受けられない方は、個別検診のチラシをご覧の上、個別検診を受けてください。なお、 個別検診は人数が限られますので、なるべく集団検診を受けることをお勧めします。

#### 2. 対象者及び料金·申込方法

| 検診名      | 対象者      | 検査料        |
|----------|----------|------------|
| 子宮頸がん検診  | 20歳以上の女性 | <b>编</b> 料 |
| 骨粗しょう症検診 | 30歳以上の女性 | 76 17      |

※令和8年3月31日までに対象年齢に達する方

| 申込方法               | 申込期間                 |
|--------------------|----------------------|
| WEB 先行予約           | 令和7年7月4日(金)~7月15日(火) |
| 電話予約(0248-54-1335) | 令和7年7月7日(月)~7月15日(火) |

※WEB予約は裏面のQRコードまたは、泉崎村ホームページから検索。 詳しい手順については裏面をご覧ください。

### \*申し込まれた方に、後日、 日時等の通知と健康診断受診力ードを送付します。

\*外国人登録をされている方も検診を受けられます。

\*健康診断受診カード を持参してください。 \*スカートを着用 または持参してく ださい。

( 問い合わせ 保健福祉課 窓0248-54-1335 )

~検診WEB予約方法~

Webでの予約手順です。 ①~①の番号に従い、登録をしてください。

情報入力完了 (4)① 検診Web予約 「情報入力完了」の画面が表示され ◆初めての方 「メールアドレス」を入力 ます。 「確認用メールアドレス」を入力 「予約へ進む」を押します。 「確認メールを送信」を押します Carlos a ◆登録済みの方 「ID (メールアドレス)」を入力 ⑤ 予約者選択 「パスワード」を入力 「(入力した氏名)様の予約をす 1 る」を押します。 「ログイン」を押します。 AN STREET ※登録したパスワードを忘れた方 「パス ⑥ 検診選択 ワードを忘れた方はこちら」をクリックし、 受診を希望する検診にチェックをつ パスワード変更を行ってください。 けます。 \*メールは「info@kenshin.mrso.jp」より送 C CONTRACT 信します。 迷惑メールフィルターの設定を お願いいたします。 ⑦ 会場選択 \*確認できない場合、迷惑メールフォルダ ※会場は「泉崎村保健福祉総合セン や 迷惑メールフィルターの設定等のご確認 ター」のみになります。 をお願いいたします。 「この会場で予約する」を押します。 COMP. 利用者登録メール確認完了 - January ①で登録したメールアドレスに ⑧ 日時選択 メールが届きます。 カレンダーより「ご希望日」を押し てください メール内のURLを押し、「予約者情 報登録」手続きを進めてください。 地动动 ③ 予約者情報登録 ⑨ 日時選択 各項目を選択および入力くださ ご希望の「時間」を選択します。 610 全ての項目選択・入力が終わり 「予約内容確認へ進む」を押します。 ましたら「入力内容を確認す る」を押します。 確認画面で内容を確認し、「登 録する」を押します。

① 内容確認 登録内容を確認します。 1 「予約する」を押します。 ※内容を変更する際は「戻る」を押 し内容の変更をしてください。 W. Martin ① 予約完了 以上で予約完了です。 登録内容がメールに届きます。 ご確認ください。 ※予約内容を確認する際は「予約 管理ページはこちら」を押してくだ さい。 ster. ※続けてご家族など他の方の予約を 取る場合は、「予約を続ける方はこ ちら」を押してください ⑤の画面に 移動します。 4 「予約されたことの予約を する」を押し、予約を進めてくださ い。 WEB FALLE 50 AB